## Инструкция по установке программного обеспечения «КриптоПро CSP 3.6» и сертификата ключа электронной цифровой подписи

| Установка личного сертификата ключа подписи                                    | 1 |
|--------------------------------------------------------------------------------|---|
| Интеграция сертификата ключа ЭЦП в программу почтового клиента Outlook Express | 4 |
| Интеграция сертификата ключа ЭЦП в Microsoft Outlook                           | 6 |

## Установка личного сертификата ключа подписи

В панели управления запустить КриптоПро CSP – Сервис - Посмотреть сертификаты в контейнере.

| КриптоПро С                                             | :SP                                                                                                  |                                                | X                                                |
|---------------------------------------------------------|----------------------------------------------------------------------------------------------------|------------------------------------------------|--------------------------------------------------|
| Алгоритмы                                               | Безопасность                                                                                         | Winlogon                                       | Настройки TLS                                    |
| Общие                                                   | Оборудование                                                                                         | Сервис                                         | Дополнительно                                    |
| Контейнер з<br>Эти мастера<br>удалить кон<br>Протестири | акрытого ключа<br>позволяют протести<br>тейнер закрытого кл<br>овать) Скопир<br>ы в контейнере заког | провать, скопи<br>нюча с носител<br>овать      | оовать или<br>я.<br>Удалить                      |
| Этот мастер<br>в контейнер<br>сертификато               | позволяет просмотре<br>е закрытого ключа, и<br>ов.                                                   | еть сертифика<br>и установить и<br>сертификаты | ты, находящиеся<br>х в хранилище<br>в контейнере |
| Личный серт                                             | ификат                                                                                               |                                                |                                                  |
| Этот мастер<br>контейнером<br>хранилище.                | позволяет связать с<br>1 закрытого ключа, у                                                          | ертификат из о<br>становив этот                | файла с<br>сертификат в                          |
|                                                         | Установи                                                                                             | ть личный сер                                  | тификат                                          |
| Пароли закр                                             | ытых ключей                                                                                          |                                                |                                                  |
| Эти мастера<br>ключей или                               | позволяют изменени<br>удалить запомненны                                                             | іть пароли (ПИІ<br>е ранее пароли              | Н-коды) закрытых<br>I.                           |
| Измени                                                  | ть пароль                                                                                            | Удалить запом                                  | ненные пароли                                    |
|                                                         | O                                                                                                    | КО                                             | иена Применить                                   |

Вставить дискету (флеш-носитель, rutoken) с ключевой информацией и нажать кнопку Обзор (Browse).

| р Сертификаты в контейнере закрытого ключа                                                                                 | ×              |
|----------------------------------------------------------------------------------------------------|----------------|
| Контейнер закрытого ключа<br>Введите или укажите контейнер закрытого ключа для просмотра<br>сертификатов в этом контейнере |                |
| Имя ключевого контейнера:                                                                                                  | Обзор          |
| Введенное имя задает ключевой контейнер:<br>Пользователя  Компьютера                                                       | 1о сертификату |
| Выберите CSP для поиска ключевых контейнеров:<br>Crypto-Pro GOST R 34.10-2001 Cryptographic Service Provider 🔻             | ]              |
| < Назад Далее >                                                                                                    | Отмена         |

Выбрать ключевой контейнер, располагающийся на дискете (флеш-носителе, rutoken) и нажать кнопку Далее (Next), ввести пароль (Pin - код), который вам сообщили ранее при генерации.

В появившемся окне будет отражена информация из сертификата, расположенного в ключевом контейнере. Убедитесь в соответствии данной информации Вашим данным. В случае, если данные совпадают, нажмите кнопку Свойства (Properties). Если данные не совпадают (выбран не тот ключевой контейнер), повторите процедуру выбора имени ключевого контейнера.

| 🙀 Сведен                                                                          | ия о сертификате                                                                                                |                                        |        |
|-----------------------------------------------------------------------------------|----------------------------------------------------------------------------------------------------|----------------------------------------|--------|
| Этот сертифи                                                                      | кат предназначае                                                                                                | тся для:                               |        |
| • Защищае<br>• Подтвер»<br>идентифик<br>• Класс сре<br>• Класс сре<br>• Класс сре | т сообщения электро<br>кдает удаленному ко<br>ацию вашего компьк<br>дотв УЦ КС2<br>дотва ЭП КС1<br>дотва ЭП КС2 | юнной почты<br>мпьютеру<br>этера       | •      |
| Кому выдан:                                                                       | Мининформполит                                                                                                  | ики Чувашии                            |        |
| Кем выдан:                                                                        | УЦ МИП ЧР                                                                                                    |                                        |        |
| <b>Действит</b><br>📍 Есть закрь                                                   | <b>елен с</b> 10, 04, 201<br>ітый ключ для этого                                                                | 5 <b>по</b> 10.04.2016<br>сертификата. |        |
| Устан                                                                             | овить сертификат                                                                                                | Заявление поста                        | эвщика |

Во вкладке Состав (Details) можно посмотреть свойства сертификата (серийный номер, срок действия, его содержание).

| оле                                        | Значение                      |
|--------------------------------------------|-------------------------------|
| Версия                                     | V3                            |
| Серийный номер                             | 5a 69 1f fb 00 01 00 00 0c ad |
| Алгоритм подписи                           | ГОСТ Р 34.11/34.10-2001 —     |
| Алгоритм хэширования по                    | . ГОСТ Р 34.11-94             |
| Издатель                                   | УЦ МИП ЧР, Мининформполи      |
| Действителен с                             | 10 апреля 2015 г. 18:48:00    |
| Действителен по                            | 10 апреля 2016 г. 18:58:00    |
| Субъект                                    | Ишалев, Алексей Иванович, 🔄   |
| I = УЦ МИП ЧР<br>= Мининформполитики Чуван | ии                            |

Во вкладке Путь сертификации (Certification Path) для всех сертификатов в окне Статус сертификатов (Certificate status) должно быть сообщение - Этот сертификат действителен (This certificate is Ok).

Далее во вкладке Общие (General) нажать кнопку Установить сертификат (Install certificate), запустится мастер импорта сертификатов.

При установке выбрать «Поместить все сертификаты в следующее хранилище», выбрать хранилище «Личное», нажать «Далее», по окончании установки выйдет сообщение, что сертификат успешно установлен.

В случае, если не был предварительно установлен корневой сертификат УЦ Мининформполитики Чувашии, его необходимо установить в хранилище Доверенные корневые центры сертификации. Корневой сертификат УЦ Мининформполитики Чувашии можно загрузить с сайта http://www.cap.ru/certsrv/po.html (прямая ссылка http://www.cap.ru/certsrv/CertEnroll/uc\_mip.crt).

Также корневой сертификат УЦ можно посмотреть и сохранить, открыв личный сертификат через проводник, затем выбрать вкладку Путь сертификации – УЦ МИП ЧР – Просмотр сертификата – Состав – Копировать в файл.

После сохранения файла на диске можно установить сертификат с использованием мастера установки сертификатов, открыв файл в проводнике. При установке сертификата УЦ необходимо выбрать хранилище «Доверенные корневые центры сертификации». Подробная установка корневого сертификата УЦ Мининформполитики Чувашии описана в инструкции по установке КриптоПро http://www.cap.ru/certsrv/support.html#crypto.

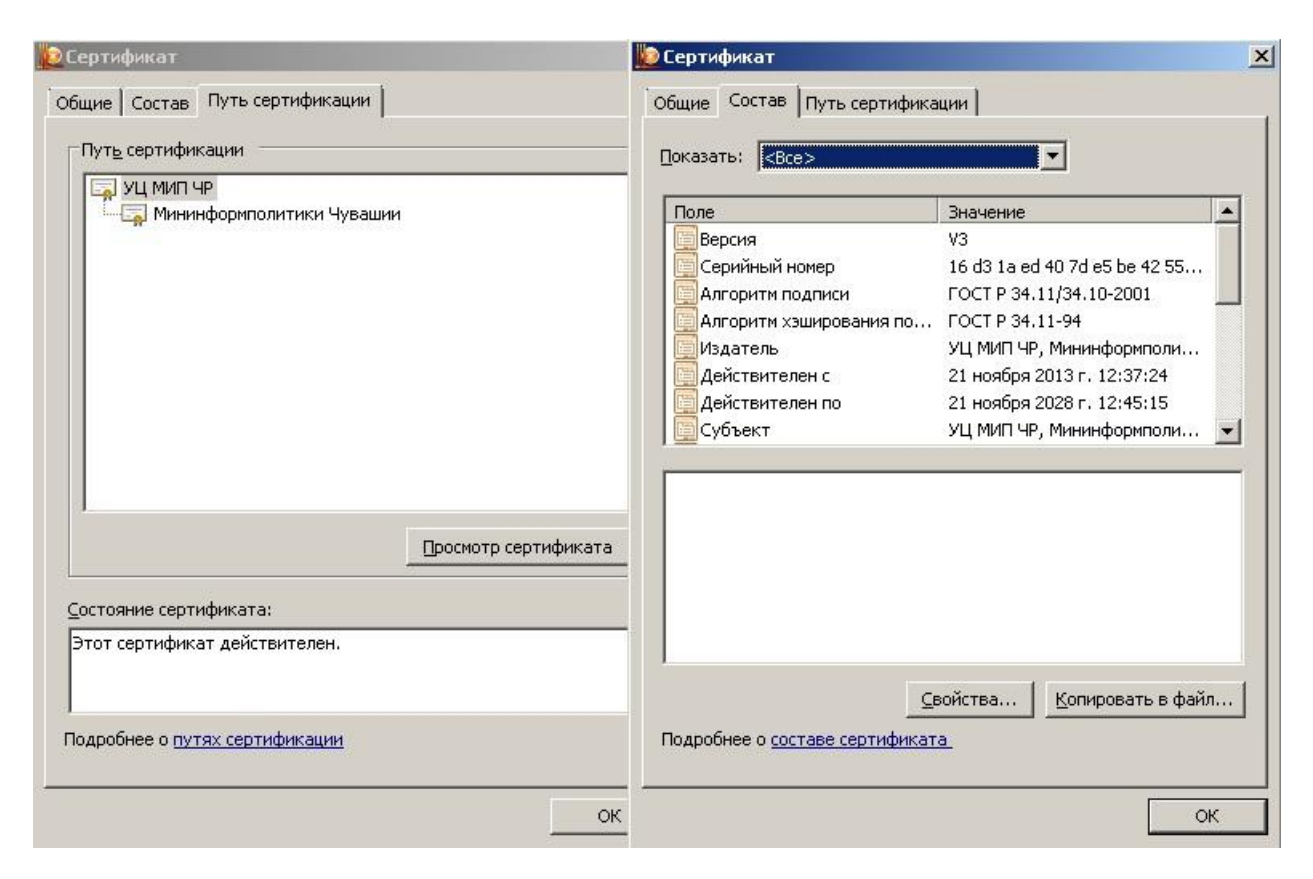

## Интеграция сертификата ключа ЭЦП в программу почтового клиента Outlook Express

Запустить Outlook Express, создать новую учетную запись или, используя существующую, во вкладке Сервис – Учетные записи – mail.cap.ru – Свойства – Безопасность - Выбрать (Tools – Accounts - mail.cap.ru – Properties - Security - Select) - выбрать сгенерированные сертификаты для подписи и шифрования (если сертификатов несколько, то следует зайти в Свойства (Properties) выбранного сертификата, вкладка Состав (Details) посмотреть свойства сертификата, кем, кому и когда выдан сертификат, срок действия сертификата и выбрать нужный)

Дополнительно в Outlook Express можно создать папки для учета входящих и исходящих документов, подписанных ЭЦП (например создать папки Входящие с ЭЦП, Исходящие с ЭЦП, Архив документов с ЭЦП и др.)

Дополнительные параметры безопасности настраиваются в меню Outlook Express Сервис – Параметры - Безопасность – Дополнительно. Стандартные настройки:

- предупреждать при стойкости шифрования сообщений меньше 168 бит;

- шифровать при отправке шифрованной почты самому себе;
- добавлять мой сертификат при отправке сообщений с подписью;
- автоматически добавлять сертификат отправителя в адресную книгу

- проверять, не были ли отозваны сертификаты – только при нахождении в сети.

Во вкладке Уведомления:

- запрашивать уведомления о прочтении для всех отправляемых сообщений – всегда отправлять уведомление о прочтении.

- Безопасные уведомления:

- Запрашивать безопасное уведомление для всех сообщений с цифровой подписью;

- обработка запроса о безопасном уведомлении – Всегда отправлять безопасное уведомление.

При получении сообщения с изменившейся ЭЦП от отправителя, адрес электронной почты которого уже имелся в справочнике адресов электронной почты, следует обновить ЭЦП отправителя. Для этого следует нажать правой кнопкой мыши на принятом сообщении и выбрать - Добавить отправителя в адресную книгу. Далее открыть адресную книгу - Сервис - Адресная книга, найти и открыть свойства отправителя, далее во вкладке сертификаты выбрать актуальный сертификат ЭЦП и сделать его используемым по умолчанию.

## Интеграция сертификата ключа ЭЦП в Microsoft Outlook

Открыть меню Сервис – Параметры – Безопасность Группа Шифрованная электронная почта

- Флажок Шифровать содержимое и вложения исходящих сообщений шифрование всех исходящих сообщений вместе с вложениями, для того чтобы их могли прочитать только получатели.
- Флажок Добавлять цифровую подпись к исходящим сообщениям добавление цифровой подписи во все исходящие сообщения, для того чтобы получатели были уверены, что сообщения получены от определенного отправителя и не изменены в процессе доставки.
- Флажок Отправлять подписанные сообщения открытым текстом устанавливается для того, чтобы получатели, которые пользуются программамиклиентами электронной почты, не поддерживающими подписи S/MIME, могли прочитать сообщение, не проверяя цифровую подпись.
- Флажок Запрашивать уведомление S/MIME для всех подписанных сообщений S/MIME — отправка получателю запроса о возвращении уведомления о прочтении с цифровой подписью Secure Multipurpose Internet Mail Extension (S/MIME), если сообщение подписано S/MIME.
- Поле со списком По умолчанию выбор формата шифрования, сертификатов и других параметров безопасности. Для проверки или изменения этих параметров нажмите кнопку Параметры.

Установить флажок - Запрашивать уведомление S/MIME для всех подписанных сообщений S/MIME.

Настроить необходимые параметры отслеживания во вкладке Параметры – Настройки – Параметры почты – Параметры отслеживания. Поставить флажки Уведомление о прочтении, Уведомление о доставке.

Выбрать ранее установленные сертификаты ЭЦП для подписи и шифрования. Формат криптографии S/MIME. Поставить флажки в полях:

- Настройки безопасности по умолчанию для этого формата
- Настройки по умолчанию для всех сообщений

- Передавать сертификаты с сообщением.

Дополнительную информацию по использованию электронной подписи и настройке Microsoft Outlook, Outlook Express и The Bat! можно найти в следующих документах, которые опубликованы на сайте ООО «Крипто-Про» в разделе Документация:

Защита информации в корпоративной электронной почте; Использование КриптоПро CSP в The Bat!.

По всем вопросам настройки и использования ЭЦП можно звонить по телефону: (8352) 56-50-52